## Configurar "Mis espacios web" en EducaMadrid

1.- Lo primero es seleccionar en cuál de estos espacios queremos trabajar. Seleccionamos en este caso **Páginas Privadas** 

|                                                                                                    |                                        | Ultration passananalla                |
|----------------------------------------------------------------------------------------------------|----------------------------------------|---------------------------------------|
|                                                                                                    |                                        | A Falat etwatere (vinta)              |
| EDUCATADRIS                                                                                                    | 📰 Págras pilotaja (l) + 🕼 Al comunicad | a the supplicants                     |
| PERCEPAL DOCUMENTACIÓN                                                                                                    | S + Barnar privatar (1) +              | E Parat da contact                    |
|                                                                                                    | 6                                      | a bil consta                          |
| D Hoy destacamos                                                                                                    | 4                                      | St Douterman comme                    |
| Becan de formación en linea My Oxford English 2010;11     O 15:10:10 14:50     Restacción Revolto Digital     Listato movement de administra                                                                                |                                        | M ter                                 |
| Immersión Illegitistica en inglés     @ 15/10/10 14-57     Reducción Revente Digital     Cardedicions y portosorio de Institutos Bilingües habitados en inglés     Lista de actividos para el astosto 23 de actuére de 2010 |                                        |                                       |
| <b>Maradhadrid</b> - 2013 : Eannanda da Bánnandra, Coinandad da Mannel                                                                                                    |                                        | AD REAL and a state of a lower   aper |
|                                                                                                    |                                        |                                       |

2.- Aparecerá en blanco de bienvenida y con un mensaje en rojo indicando que no esta disponible porque no hemos incorporado ningún recurso

|                                                                   |      | Usuario: ignacio.arg | iote 🔻              |
|-------------------------------------------------------------------|------|----------------------|---------------------|
| Bienvenido Bienvenido no está disponible temporalmente            | 0000 |                      |                     |
| EducaMadrid - 2011 - Consejería de Educación, Comunidad de Madrid |      | E DUCAMADRID         | Comunidad do Madrid |

## Quitamos el mensaje de bienvenida

|            | Usuario, profesor.migra | orio <del>-</del> |
|------------|-------------------------|-------------------|
|            |                         |                   |
| Bienvenido | ••                      |                   |

## Y aparecerá se quedará en blanco.

|                                                                   | Usuario:            | ignacio.arg | ote | -   |
|-------------------------------------------------------------------|---------------------|-------------|-----|-----|
|                                                                   |                     |             |     |     |
|                                                                   |                     |             |     |     |
| EDUCAMADRID                                                       |                     |             |     |     |
| nido                                                              |                     |             |     |     |
|                                                                   |                     |             |     |     |
|                                                                   |                     |             |     |     |
|                                                                   |                     |             |     |     |
|                                                                   |                     |             |     |     |
|                                                                   |                     |             |     |     |
|                                                                   |                     |             |     |     |
|                                                                   |                     |             |     |     |
|                                                                   |                     |             |     |     |
|                                                                   |                     |             |     |     |
| EducaMadrid - 2011 - Consejería de Educación, Comunidad de Madrid | E DUCA<br>PLATAFORM | MADRID      |     | rid |

3. Antes de configurar la página tendré que crear los contenidos que quiera mostrar en la página. Para gestionar y crear contenidos tienes que acceder al Administrador de contenidos, para ello pulsaremos sobre

🛃 Administrador de contenidos

en menú desplegable

Configurar Mis Espacios en Educamadrid

| U | suario: ignacio.argote                  | • |
|---|-----------------------------------------|---|
|   | Portal educativo (Inicio)               |   |
| * | Portal educativo (Usuarios registrados) |   |
| 1 | Mis espacios web                        |   |
| L | Panel de control                        |   |
| 8 | Mi cuenta                               |   |
|   | Administrador de contenidos             |   |

| Administrador de co                       | ntenidos      |                                                                                   |                                                      |               | <ul> <li>Volver a la pristo a indi</li> </ul> |
|-------------------------------------------|---------------|-----------------------------------------------------------------------------------|------------------------------------------------------|---------------|-----------------------------------------------|
| Contenidos                                | undia rikerth | Bobolutre Bosounda wordate                                                        | i i                                                  | Ambria Mi Amb | to personal 🔟 Cambia                          |
| Mi âmbito personali + Inicio              | -             |                                                                                   |                                                      |               | No.                                           |
| Occultar Mestria menti     biorea caranta |               | •                                                                                 | Buscar en este página (po                            | e nombre)     | Dusca                                         |
| <ul> <li>Bomar carpeta actual</li> </ul>  | e consinu     | tget   1 Nondee                                                                   | - Molficado                                          | Entated       | Accesses                                      |
| · · · · · · · · · · · · · · · · · · ·     | ۳ 🖯           | RECURSON EDUCATINOS INTER<br>LA ESCUELA, CIENCIAS Y MATEM                         | NETEN 21/09/2009 16:16:15<br>Tricks profesor migrar8 | per 👻         | - 1288                                        |
|                                           | ۳.            | Curso de Paproteira divertida                                                     | 21/09/2009 16 16:01<br>professor miguan              | 105           | 8258                                          |
|                                           | r @           | Alegtical violandologi autoritados par<br>en el Jando Bolánico dice adop          | onteni                                               | dos           | 1283                                          |
|                                           | - ⊚           | El pastor que jugo con<br>tidonas deporto es titos                                | Nis con                                              | per           | 5253                                          |
|                                           | ۳ O           | El parter sus pagó ros m<br>fabulas deportivas                                    | 21/09/2009 16 13 32<br>profesor migrare              | por 🛩         | - 8288                                        |
|                                           | Г 💽           | Los Mollinos maugura en comple ex<br>con 450 prázas de Educación Inten<br>Primana | 21/09/2009 18:13:13<br>protecor.migrard              | por 🛩         | - 6258                                        |
|                                           | Econteni      | tos encontrados en la carpeta inicio                                              |                                                      | Elementos po  | página 10 💌 Canitáa                           |
|                                           |               | Espacie de                                                                        | el Ámbélo: Ilimitado Utilizado: 144.)                | (Bytes        |                                               |
|                                           |               | <u>e</u>                                                                          |                                                      |               |                                               |
|                                           |               |                                                                                   |                                                      |               |                                               |

4.- El paso siguiente es configurar la página y si desea añadir páginas que cuelgan de la de Inicio. Para administrar la página web tanto pública como

privada, tendremos que hacerlo desde:

📄 Administrar páginas

| Configuración de págin           | as                         |                                                                  | Volen atapágmaindica             |
|----------------------------------|----------------------------|------------------------------------------------------------------|----------------------------------|
| Plana Anarata from               | active                     |                                                                  |                                  |
| T Ample Todos   M Colecter fodos | Etitar la págihaprivada; p | colabor manadi 2 + Barry meda                                    |                                  |
| and sort as or regrant 2         | Página Distances           | men appliete a                                                   |                                  |
|                                  |                            | Language por defects: English (United States)                    | Otios idomes (español (España) 🔄 |
|                                  | Noribre                    | Berv ando                                                        | Diemrersido                      |
|                                  | Titulo HTML                |                                                                  |                                  |
|                                  | Tipo                       | Portieta 🔳                                                       |                                  |
|                                  | URL amigable               | <ul> <li>http://www.educ.s2.madrid.org/usuans/profest</li> </ul> | ar nigrar 82 /home               |
|                                  | Secuencia de la pregunta   | Por etemplo /txeeto                                              |                                  |
|                                  | 8.005                      | Frances                                                          |                                  |
|                                  | Usar icono                 | C                                                                | -                                |
|                                  | Cesting                    |                                                                  |                                  |
|                                  | Coplar página              | <b>_</b>                                                         |                                  |
|                                  |                            |                                                                  | 1                                |
|                                  | Metainformación HTM        | t.                                                               | +                                |
|                                  |                            |                                                                  |                                  |
|                                  | Javas cript                |                                                                  | +                                |
|                                  | Guardan Berminos           | Distant                                                          |                                  |
|                                  | datate Penniset            | ( terrary)                                                       |                                  |

También se puede seleccionar la Apariencia (sino se selecciona adopta por defecto EducaMadrid)

| litio                                                                                                    |        |
|----------------------------------------------------------------------------------------------------|--------|
| 🗈 Configuración de páginas                                                                                                    | 📣 Sali |
| Páginas Apariencia Exportar/Importar                                                                                                    |        |
| Navegadores habituales Dispositivos móviles                                                                                                    |        |
| Temas Gamas de color Css                                                                                                    |        |
| Básico A (menú superior) O Básico B (menú izquierda) O                                                                                                    |        |
|                                                                                                    |        |
| 7                                                                                                    |        |
| Básico C (menú pestañas) C Básico D (pestañas invertidas) C                                                                                                    |        |
|                                                                                                    |        |
| 7                                                                                                    |        |
|                                                                                                    |        |
| Clásico (menú 1 solo nivel) C EducaMadrid (por defecto) 🤨                                                                                                    |        |
| 18                                                                                                    |        |
| The second second secon |        |

5. Después hay que seleccionar el diseño la estructura de mi página web. Para ello accedemos a través de **Plantilla de página** a las diferentes estructuras

|   | ٢  | Añadir recurso      |     |
|---|----|---------------------|-----|
|   | 10 | Plantilla de página | MK- |
| ľ |    | Administrar páginas | 5   |

Configurar Mis Espacios en Educamadrid

| Disposición |                     |                     | ×               |
|-------------|---------------------|---------------------|-----------------|
| C 1 Column  | C 2 Columns (50/50) | C 2 Columns (30/70) | C 1-2-1 Columns |
| Guardar     |                     |                     |                 |

6.- El paso siguiente es añadir los porlest y configurar la página como si fuera puzzle. Seleccionamos en el menú Añadir recurso

| Usuario: <b>ignacio.argote</b> 🔫          |  |  |  |  |
|-------------------------------------------|--|--|--|--|
| 🏠 Portal educativo (Inicio)               |  |  |  |  |
| 🚖 Portal educativo (Usuarios registrados) |  |  |  |  |
| Contraction web                           |  |  |  |  |
| Panel de control                          |  |  |  |  |
| 🚨 Mi cuenta                               |  |  |  |  |
| Z Administrador de contenidos             |  |  |  |  |
| B Directorio de ficheros                  |  |  |  |  |
| <u>Añadir recurso</u>                     |  |  |  |  |
|                                           |  |  |  |  |

Y nos aparecerá el cuadro desde donde añadiremos los recursos que queramos situándolos en la parte de la página que deseemos con solo arrastrarlos.

|                                                             |                                   | Biscar                         | Usuario: ignacio.a | rgote 👻             |
|-------------------------------------------------------------|-----------------------------------|--------------------------------|--------------------|---------------------|
| Añadir recurso                                              | * 🔊                               |                                |                    |                     |
| Buscarijbilsqueda incrementajj                              | EDUCA                             | ADRID                          |                    |                     |
| Buscadores                                                  | -                                 |                                |                    |                     |
| 💻 Colaboración                                              | Π.                                |                                |                    |                     |
| 💻 Contenidos                                                | •                                 |                                |                    |                     |
| 🔍 Google                                                    | D:                                |                                |                    |                     |
| 🗏 Herramientas                                              |                                   |                                |                    |                     |
| Otros                                                       |                                   |                                |                    |                     |
| Social                                                      |                                   |                                |                    |                     |
| <ul> <li>Arrastre un recurso para<br/>la página.</li> </ul> | i situario en                     |                                |                    |                     |
|                                                             |                                   |                                |                    |                     |
|                                                             |                                   |                                |                    |                     |
| E                                                           | EducaMadrid - 2011 - Consejeńa de | Educación, Comunidad de Madrid |                    | Comunidad de Madrid |
|                                                             |                                   |                                |                    |                     |

| Por bace, porges e en confacto don el administrator para que configure es le porte i. Su us tel é es<br>el administrator, edite las pretencias del porte i para configure es le porte i.<br>Anadir resource<br>Por bace, porges e en confacto don el administrator para que configure es le porte i.<br>Anadir resource<br>Por bace, porges e en confacto don el administrator para que configure es le porte i.<br>Por bace, delle las pretencias del porte i para configure es le porte i.<br>Por bace, delle las pretencias del porte i para configure es le porte i.<br>Por bace, delle las pretencias del porte i para configure es le porte i.<br>Por bace, delle las pretencias del porte i para configure es le porte i.<br>Por bace, delle las pretencias del porte i para configure es le porte i.<br>Por bace, delle las pretencias del porte i para configure es le porte i.<br>Por bace, delle las pretencias del porte i para configure es le porte i.<br>Por bace, delle las pretencias delle porte i para configure es le porte i.<br>Por bace, delle las pretencias delle porte i para configure es le porte i.<br>Por bace, delle las pretencias delle porte i para configure es le porte i.<br>Por bace delle se porte i delle se porte i delle se porte i.<br>Por bace delle se porte i delle se porte i delle                                                                                                    | Buscador de contenido Co       |                       | Google Map :                                                              |                                                                             | 0000                                                          |
|----------------------------------------------------------------------------------------------------|--------------------------------|-----------------------|---------------------------------------------------------------------------|-----------------------------------------------------------------------------|---------------------------------------------------------------|
| Abadir resures     Neceriteingenté reconstituit     Bis soadoré s     Bis soadoré s     Bis soadoré s     Bis soadoré s     Colaboración   Contenido s   Bis soadoré s   Colaboración   Contenido s   Bistanza du intrazo   Anadir   Martin   Martin                                                                                                    | Pegnarpar                      |                       | Por tavor, pongase en con<br>el administrador, edile las                  | niacio con el administrador para que<br>preferencias del porte i para comig | comigure es le portie i. Si us led es<br>unar es le portie i. |
| Recentidagande incorrental<br>Billiosadore c<br>Billiosadore c<br>Billiosadore c<br>Billiosadore c<br>Billiosadore c<br>Billiosadore c<br>Billiosadore c<br>Billiosadore c<br>Billiosadore c<br>Billiosadore c<br>Contemilio c<br>Billiosadore c<br>Billiosadore c<br>Bill | Ahadir resures                 | ×                     | 😬 Agenda                                                                  |                                                                             | 0000                                                          |
| Bu soadore c   Bu soadore c   Bu soadore c     Soneparte weth   Attact   Destroam du maxem   Attact   Colaboración   Bu soadore c   Contenido s   Contenido s   Contenido s   Bu soadore c   Contenido s   Bu soadore c   Contenido s   Bu soadore c   Contenido s   Bu soadore c   Bu soadore content content co                                                                                                    | Sepcael)singanda (recommittal) |                       | Pe cumen Dia Br                                                           | imana Més Año Evenios                                                       | Exporter#Importer                                             |
| International   Contention de marchine   Afrietre   Discrementation   Afrietre   Contentido s   Contentido s   Contentido s   Contentido s   Contentido s   Contentido s   Contentido s   Afrietre   Contentido s   Contentido s </td <td>Bu coadore c</td> <td>-</td> <td></td> <td>5/04/11</td> <td></td>                                                                                                    | Bu coadore c                   | -                     |                                                                           | 5/04/11                                                                     |                                                               |
| Brougende wett Afratter Descritere de manaches Afratter Descritere de manaches Afratter Descritere de manaches Afratter Colabornación El contenido s El contenido s El co                                                                                                    |                                |                       | martes                                                                    | . M X J V 8 D                                                               |                                                               |
| Image: Strander Strander S                                                                                                    | III Prostanta anti             | Atatio                | 1                                                                         | 38 29 30 31 1 2 3                                                           |                                                               |
| Marconaviadas       Avasor         Colaboración       II         Contenido s       II         Contenido s       II         Contenido s       II         Retramienta s       II         Batanas       Avasor         Obstana do desmostras       Avasor         Destana do desmostras       Avasor         Obstana do terregoses       Avasor         Ofarias       Avasor         Ofarias       Avasor         Ofarias       Avasor         Ofarias       Avasor         Ofarias       Avasor         Ofarias       Avasor         Ofarias       Avasor         Ofarias       Avasor         Ofarias       Avasor         Ofarias       Avasor         Ofarias       Avasor         Ofarias       Avasor         Ofarias       Avasor         Oranado       Avasor         Ofarias       Avasor         Ofarias       Avasor         Ofarias       Avasor         Ofarias       Avasor         Ofarias       Avasor         Ofarias       Avasor         Ofarias       Avasor                                                                                                    | Dischart de anacter            | Anato                 |                                                                           | * 2 6 7 8 9 10                                                              |                                                               |
| Colaboración III 19 20: 21 22 23 24<br>25 25 27 28 29 30 1<br>Retramiento c<br>Retramiento c<br>Dectars de inservente<br>Contenido s<br>Retramiento c<br>Dectars de inservente<br>Contenido s<br>Retramiento c<br>Dectars de inservente<br>Contenido o resultador .<br>Rohay evenios es le día.<br>Mos tarvio O resultador .<br>Mos tarvio O resultador .<br>Elería de Eslucación, Consunidad de Maditió<br>PCS Anarto                                                                                                    | Mis consendados                | Anato                 | $\mathbf{O}$                                                              | 11 12 13 14 15 16 17                                                        |                                                               |
| Contenido s       a         Georgie       a         Herramiento s       a         Deschare de interes       Añadr         Deschare de interes       Añadr         Deschare de interes       Añadr         Oranado       Añadr         Parando       Añadr         Nos arrochete       Añadr         Nos arrochete       Añadr         Posto       Añadr         Contenido à interes       Añadr         Branse       Añadr         Unar       Añadr         Posto       Añadr         Posto       Añadr         Canado       Añadr         Posto       Añadr         Contenido o resultador.       Epucation de Matrido O resultador.         Mos tamio O resultador.       Epucation de Matrido O resultador.         Contenido o resultador.       Epucation de Matrido O resultador.         Contenido o resultador.       Epucation de Matrido O resultador.         Contenido o resultador.       Epucation de Matrido O resultador.         Posto Añadro o resultador.       Epucation de Matrido O resultador.         Posto Añadro o resultador.       Epucation de Matrido O resultador.         Posto Añadro o resultador.       Epucation de Matrido O resultado                                                                                                    | Colaboración                   | -                     |                                                                           | 18 19 20 21 22 23 24                                                        |                                                               |
| Cocogle     Anadir events     Permitos     Anadr     Anadr                                                                                                    | Contenido s                    |                       |                                                                           | 25 25 27 28 29 30                                                           |                                                               |
| Nerramiento s       II         Indexnon do deprestina       Afrado         Deschare do ferenza       Afrado         Deschare do ferenza       Afrado         Deschare do ferenza       Afrado         Orienta       Afrado         O ferenza       Afrado         O ferenza       Epizotación, Comunidad de Madrid         O ferenza       Epizotación de Terreta         O ferenza       Epizotación, Comunidad de Madrid                                                                                                    | Google                         |                       | Ahadir evento Perm                                                        | 1 co c                                                                      |                                                               |
| Tempo       Tumpo       Tulio       Tpo         Infancio       Antaro       No inay evenios es le dia.       No inay evenios es le dia.         Infancio       Antaro       Nos kendo O resultados.       Mos kendo O resultados.         Octava da magnes       Antaro       Infancio       Infancio         Orienado       Antaro       Infancio       Infancio         No activatada       Antaro       Infancio       Infancio         No activatada       Antaro       Infancio       Infancio         No activatada       Antaro       Infancio       Infancio         No activatada       Antaro       Infancio       Infancio         No activatada       Antaro       Infancio       Infancio         No activatada       Antaro       Infancio       Infancio         No activatada       Antaro       Infancio       Infancio         No activatada       Antaro       Infancio       Infancio         No activatada       Antaro       Infancio       Infancio         No financio       Antaro       Infancio       Infancio         No financio       Antaro       Infancio       Infancio         No financio       Antaro       Infancio       Infancio <td>Herramienta s</td> <td>16</td> <td>19 - 19 - 19 - 19 - 19 - 19 - 19 - 19 -</td> <td></td> <td></td>                                                                                                    | Herramienta s                  | 16                    | 19 - 19 - 19 - 19 - 19 - 19 - 19 - 19 -                                   |                                                                             |                                                               |
| Industrian da decarrentes     Africano       Decatarar da febrarea     Africano       Decatarar da febrarea     Africano       Entraciano     Africano       Oriente da magnete     Africano       Oriente da magnete     Entraco       Oriente da magnete     Transitionation       Oriente da magnete     Transitionationation       Oriente da magnete     Transitionationationationationationationation                                                                                                    |                                |                       | Tempe                                                                     | Trituio                                                                     | Про                                                           |
| Decision de letrans     Andro       Entracia     Andro       Entracia     Andro       Colevas de magnes     Andro       Oriena de magnes     Andro       Unam     Andro       Unam     Andro       No activatedes     Andro       No activatedes     Andro       Post     Andro                                                                                                    | 📓 literron do decorrorron      | Anato                 | No hay evenios es le día.                                                 |                                                                             |                                                               |
| Interior     Arap       Entrain     Arap       Colman da magnes     Arap       Premo     Arap       Premo     Arap       No anno Diest Maios       Premo     Arap       Premo     Arap       Premo     Arap       Premo     Arap       Premo     Arap       Premo     Arap       Premo     Arap       Premo     Arap       Premo     Arap       Premo     Arap                                                                                                    | 🛄 Directions de lictures       | Anadie                | Bas banda Caradhatan                                                      |                                                                             |                                                               |
| Colona da magema African Colona da magema African Colona da magema African Colona da magema African Colona da da Colona da magema Colona da da Colona da da Colona da da Colona da da Colona da da Colona da da Colona da da Colona da da Colona da da Colona da da Colona da da Colona da da Colona da da Colona da da Colona da da Colona da da Colona da da Colona da da Colona da Colona da C                                                                                                    | E fireable                     | Atab                  | nos tarno o restitados.                                                   |                                                                             |                                                               |
| there Andre     term Andre     term Andre                                                                                                    | Gaine di magnos                | Anato                 | 30                                                                        |                                                                             |                                                               |
| Liter Affair     Miscrostetin Affair     Miscrostetin Affair     Miscrostetin Affair     Miscrostetin Affair     Miscrostetin Affair     Miscrostetin Affair     Miscrostetin Affair     Miscrostetin Affair     Miscrostetin Affair     Miscrostetin Affair                                                                                                    | 骗 thiranno -                   | Anadre                |                                                                           |                                                                             |                                                               |
| Minischweisten     Aratio     Aratio                                                                                                    | Lun                            | Afath                 |                                                                           |                                                                             |                                                               |
| Arado     Arado     A                                                                                                    | Min activitation               | Atatha elerita de Edu | elería de Blucación, Comunidad de Madrid EDUCAMADRÍD<br>Autoritan TORROSA |                                                                             |                                                               |
| B RSS Atalir                                                                                                    | 🐚 Pitemado                     | Atato                 |                                                                           |                                                                             |                                                               |
|                                                                                                    | (1) (15)3.                     | Atativ                |                                                                           |                                                                             |                                                               |